## CULTIVATION SYSTEM DEVELOPMENT PH.4 COURSE

2 APPENDIX

First edition

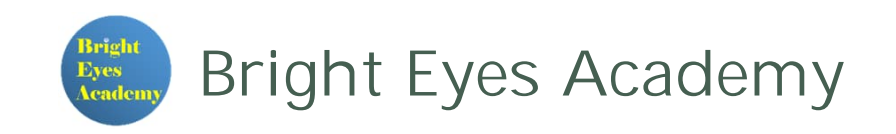

## TABLE OF CONTENTS

# Set up the I2C interfaceInstall the I2C library for the Python

# 1. SET UP THE I2C INTERFACE

I2C interface activation procedure

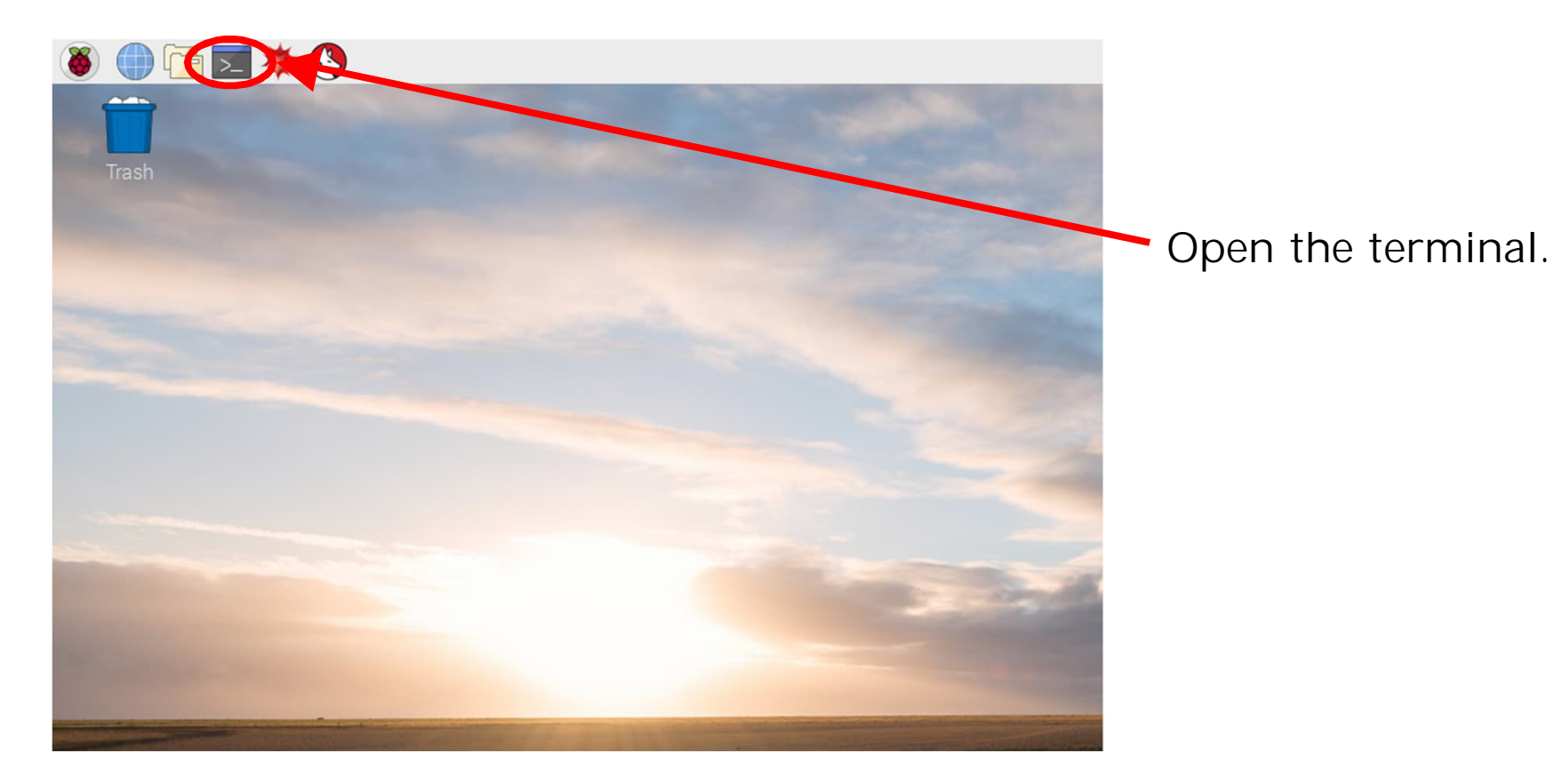

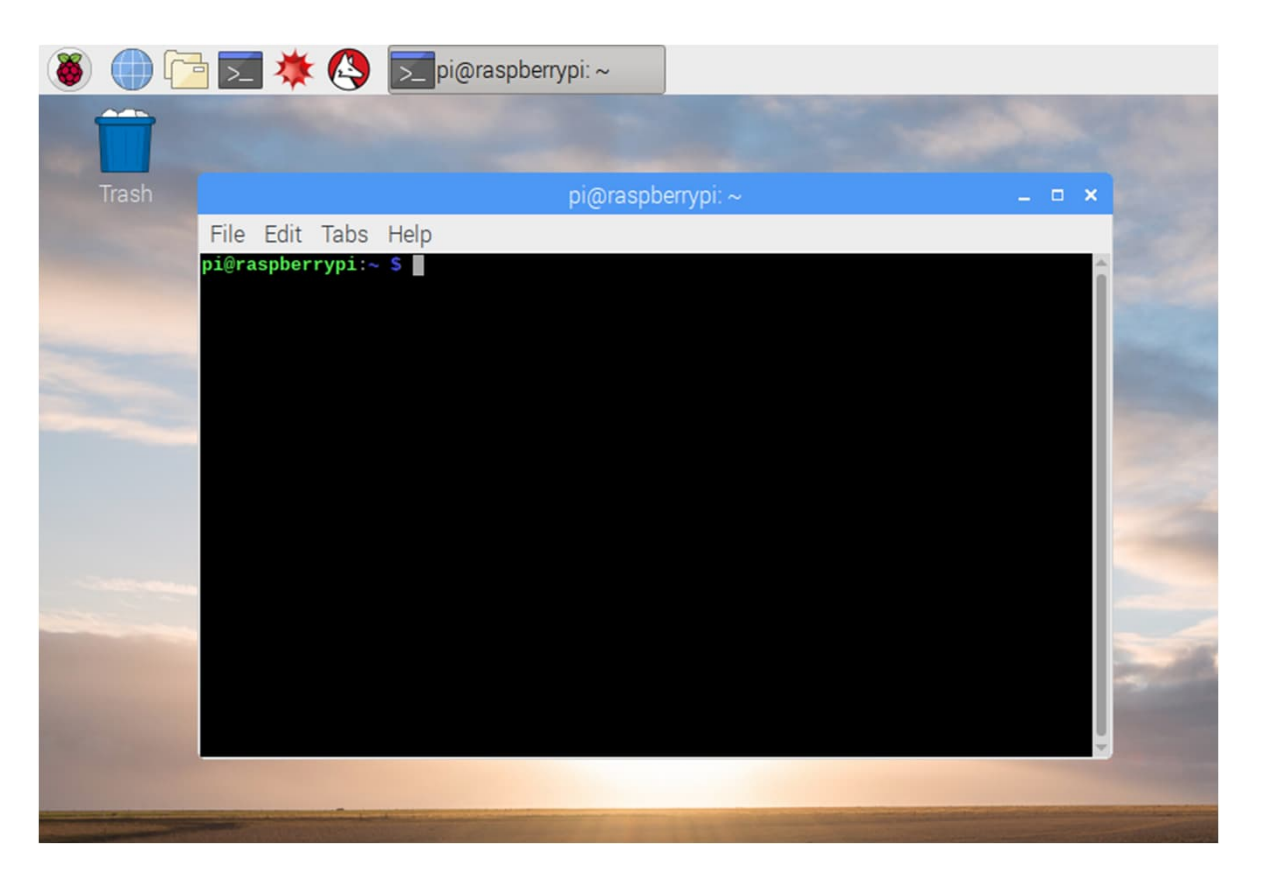

#### Type "sudo raspi-config" and press Enter.

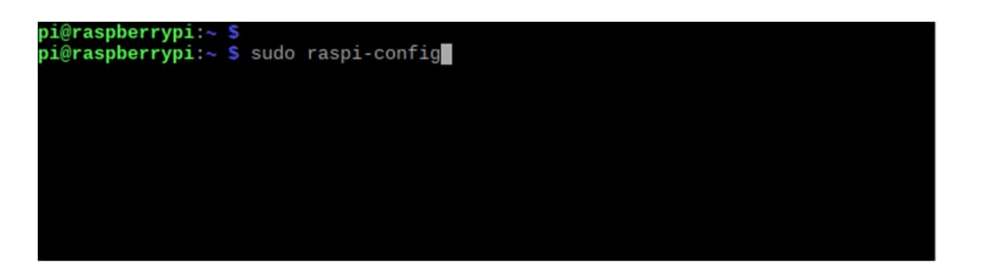

| Raspberry Pi Software C                                                                                                    | onfiguration Tool (raspi-config)                                                                                                    |
|----------------------------------------------------------------------------------------------------|----------------------------------------------------------------------------------------------------|
| 1 Change User Password<br>2 Network Options<br>3 Boot Options<br>4 Localisation Options<br>5 Interfacing Options<br>6 Overclock<br>7 Advanced Options<br>8 Update<br>9 About raspi-config | Change password for the current u<br>Configure network settings<br>Configure options for start-up<br>Set up language and regional sett<br>Configure connections to peripher<br>Configure overclocking for your P<br>Configure advanced settings<br>Update this tool to the latest ve<br>Information about this configurat |
| <select></select>                                                                                                    | <finish></finish>                                                                                                    |
|                                                                                                    |                                                                                                    |
| Raspberry Pi 3 Model B Plus Rev 1.3                                                                                                    |                                                                                                    |
| Raspberry Pi Software Co                                                                                                    | onfiguration Tool (raspi-config)                                                                                                    |
| 1 Change User Password<br>2 Network Options<br>3 Boot Options<br>4 Localisation Options<br>5 Interfacing Options<br>6 Overclock<br>7 Advanced Options<br>8 Update<br>9 About raspi-config | Change password for the current u<br>Configure network settings<br>Configure options for start-up<br>Set up language and regional sett<br>Configure connections to peripher<br>Configure overclocking for your P<br>Configure advanced settings<br>Update this tool to the latest ve<br>Information about this configurat |
| <select></select>                                                                                                    | <finish></finish>                                                                                                    |
|                                                                                                    |                                                                                                    |

#### Select 5 Interfacing Options

| Raspberry                                                                                     | / Pi Software     | Configuration Tool                                                                                                    | (raspi-config)                                                                                                    |
|-----------------------------------------------------------------------------------------------|-------------------|----------------------------------------------------------------------------------------------------|----------------------------------------------------------------------------------------------------|
| P1 Camera<br>P2 SSH<br>P3 VNC<br>P4 SPI<br>P5 I2C<br>P6 Serial<br>P7 1-Wire<br>P8 Remote GPIO |                   | Enable/Disable<br>Enable/Disable<br>Enable/Disable<br>Enable/Disable<br>Enable/Disable<br>Enable/Disable<br>Enable/Disable                       | connection to the<br>remote command lin<br>graphical remote a<br>automatic loading<br>automatic loading<br>shell and kernel m<br>one-wire interface<br>remote access to G                                      |
|                                                                                               | <select></select> | <                                                                                                    | Back>                                                                                                    |
|                                                                                               |                   |                                                                                                    |                                                                                                    |
|                                                                                               |                   |                                                                                                    |                                                                                                    |
| P1 Camera<br>P2 SSH<br>P3 VNC<br>P4 SPI<br>P5 I2C<br>P6 Serial<br>P7 1-Wire<br>P8 Remote GPI0 | / Pi Software     | Configuration Tool<br>Enable/Disable<br>Enable/Disable<br>Enable/Disable<br>Enable/Disable<br>Enable/Disable<br>Enable/Disable<br>Enable/Disable | <pre>(raspi-config)<br/>connection to the<br/>remote command lin<br/>graphical remote a<br/>automatic loading<br/>automatic loading<br/>shell and kernel m<br/>one-wire interface<br/>remote access to G</pre> |
|                                                                                               | <select></select> | <                                                                                                    | Back>                                                                                                    |
|                                                                                               |                   |                                                                                                    |                                                                                                    |

Select P5 I2C

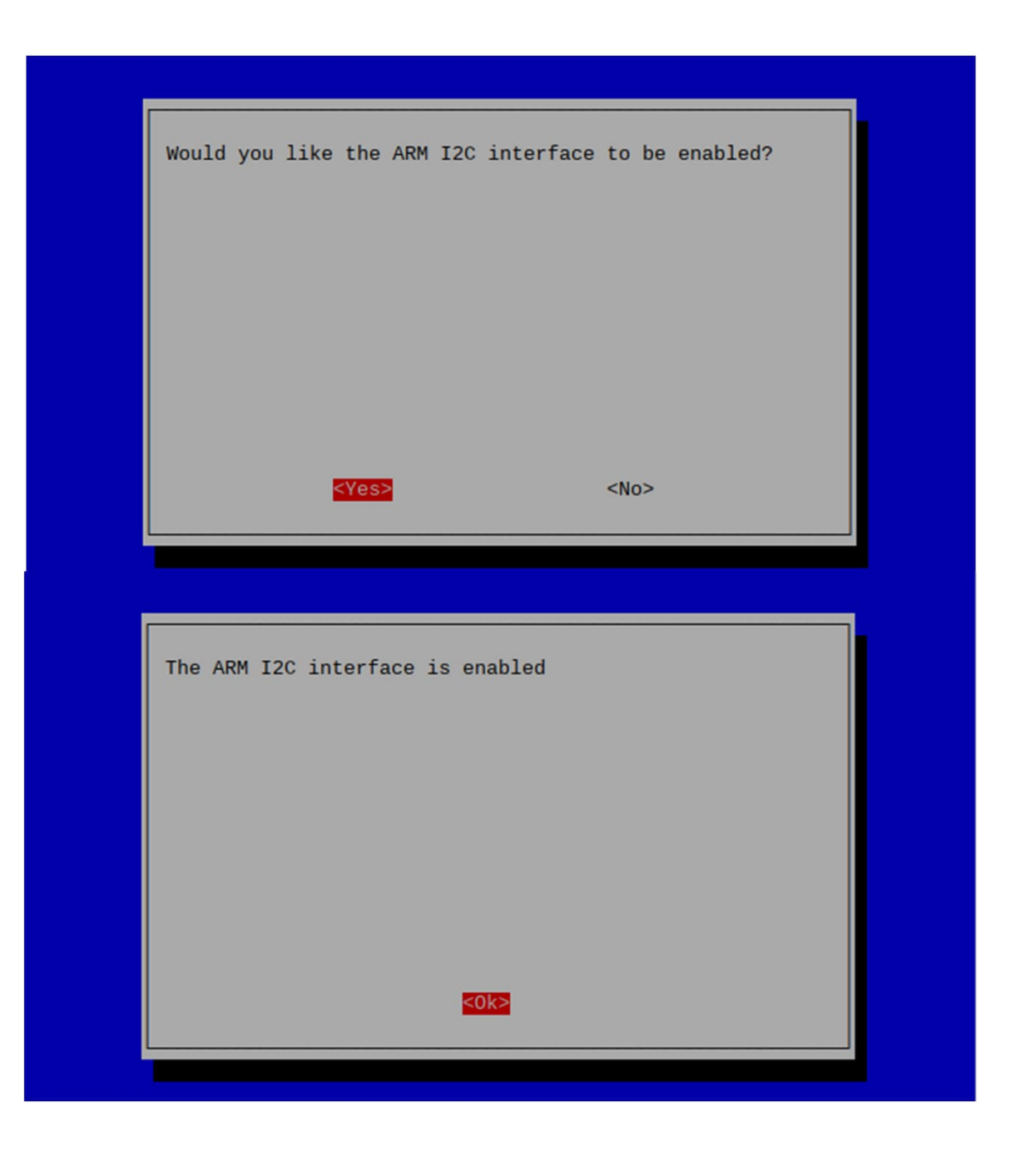

#### Select <Yes>

Select <Ok>

無断複製、転載を禁ずる。

©2021 Neo Career Promote CO.,LTD. All Rights Reserved.

| Raspberry Pi                                                                                                    | . Software Con                                                | figuration Tool (raspi-config)                                                                                                    |
|----------------------------------------------------------------------------------------------------|---------------------------------------------------------------|----------------------------------------------------------------------------------------------------|
| 2 Network Options<br>3 Boot Options<br>4 Localisation Options<br>5 Interfacing Option<br>6 Overclock<br>7 Advanced Options<br>8 Update<br>9 About raspi-confi                                                               | .ons<br>ons<br>.g                                             | Configure network settings<br>Configure options for start-up<br>Set up language and regional sett<br>Configure connections to peripher<br>Configure overclocking for your P<br>Configure advanced settings<br>Update this tool to the latest ve<br>Information about this configurat                                                                          |
|                                                                                                    |                                                               |                                                                                                    |
| <5                                                                                                    | elect>                                                        | <finish></finish>                                                                                                    |
| <s<br>aspberry Pi 3 Model B F</s<br>                                                                                                    | Select>                                                       | <finish></finish>                                                                                                    |
| <s<br>aspberry Pi 3 Model B F<br/>Raspberry Pi</s<br>                                                                                                    | Plus Rev 1.3<br>. Software Cont                               | <finish></finish>                                                                                                    |
| Aspberry Pi 3 Model B F<br>Raspberry Pi<br>1 Change User Passw<br>2 Network Options<br>3 Boot Options<br>4 Localisation Opti<br>5 Interfacing Optic<br>6 Overclock<br>7 Advanced Options<br>8 Update<br>9 About raspi-confi | Plus Rev 1.3<br>Plus Rev 1.3<br>Software Cont<br>Ford<br>Sons | <pre><finish> figuration Tool (raspi-config) Change password for the current u Configure network settings Configure options for start-up Set up language and regional sett Configure connections to peripher Configure overclocking for your P Configure advanced settings Update this tool to the latest ve Information about this configurat</finish></pre> |

Select <Finish> with the TAB.

#### Type "sudo reboot" and press Enter.

pi@raspberrypi:~ \$ pi@raspberrypi:~ \$ sudo raspi-config pi@raspberrypi:~ \$ pi@raspberrypi:~ \$ sudo reboot

### Setting completed.

## 2. INSTALL THE I2C LIBRARY FOR THE PYTHON

Library Installation procedure

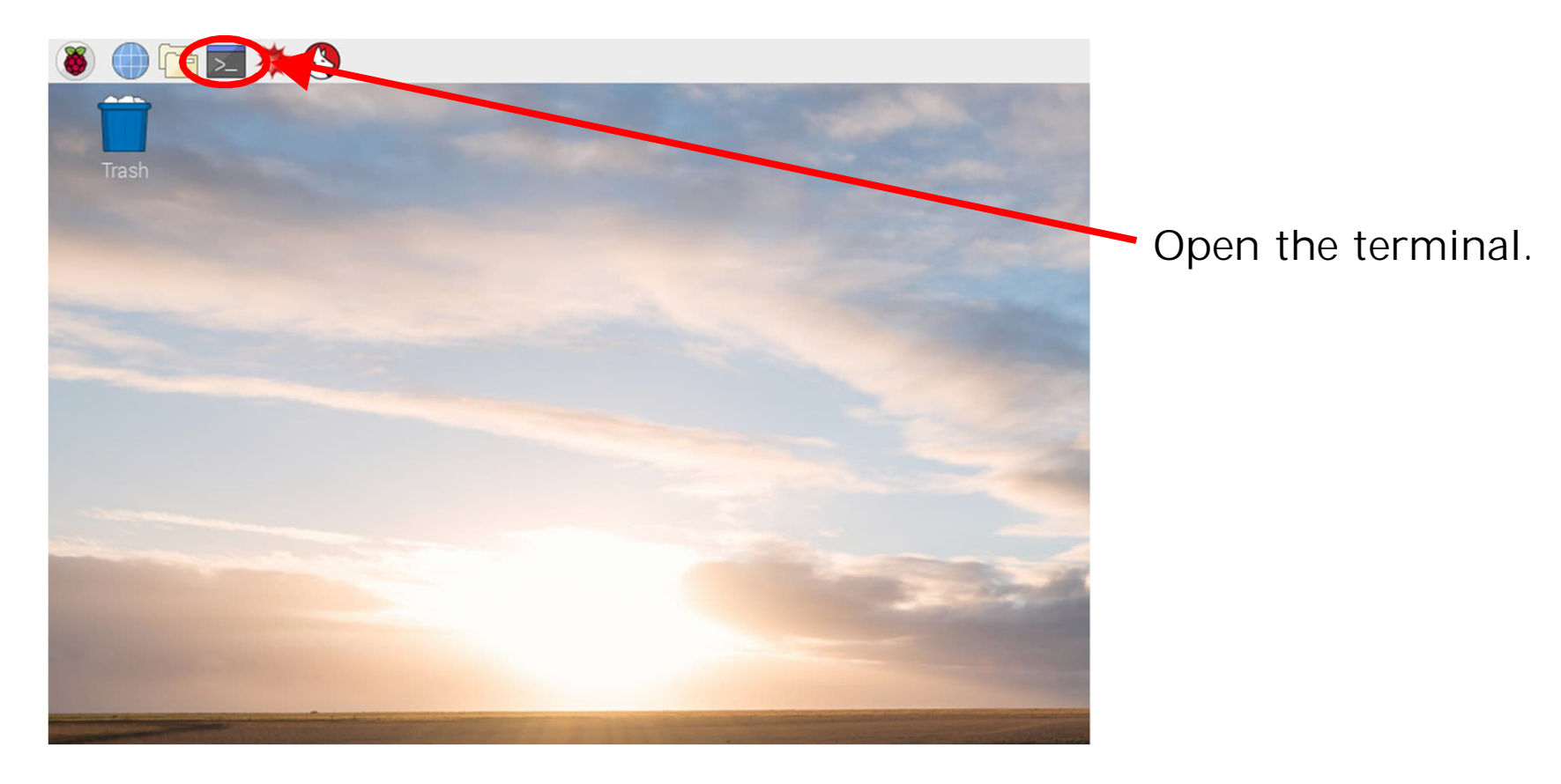

File Edit Tabs Help

pi@raspberrypi:~ \$ sudo apt update

Update system package list Type "sudo apt update" and press Enter.

| File Edit  | Tabs Help                     |        |
|------------|-------------------------------|--------|
| pi@raspber | r <b>ypi:∼ \$</b> sudo apt up | pgrade |
|            |                               |        |
|            |                               |        |
|            |                               |        |

Upgrade all installed packages to the latest version Type "sudo apt upgrade" and press Enter.

| File   | Edit | Tabs   | Help   |       |       |  |  |  |  |
|--------|------|--------|--------|-------|-------|--|--|--|--|
| pi@ras | pber | rypi:∼ | \$ sud | o apt | clean |  |  |  |  |
|        |      |        |        |       |       |  |  |  |  |
|        |      |        |        |       |       |  |  |  |  |
|        |      |        |        |       |       |  |  |  |  |

Clear package cache Type "sudo apt clean" and press Enter. File Edit Tabs Help

pi@raspberrypi:~ \$ sudo apt install python3-smbus

Type "sudo apt install python3-smbus" and press Enter.

File Edit Tabs Help pi@raspberrypi:~ \$ sudo apt install i2c-tools

Type "sudo apt install i2c-tools" and press Enter.

#### File Edit Tabs Help

| pi@r | as | bei | rry | pi:•         | - \$ | suc | do : | i2c | dete | ect | - y | 1 |   |   |   |   |  |
|------|----|-----|-----|--------------|------|-----|------|-----|------|-----|-----|---|---|---|---|---|--|
|      | Θ  | 1   | 2   | 3            | 4    | 5   | 6    | 7   | 8    | 9   | a   | b | С | d | е | f |  |
| 00:  |    |     |     |              |      |     |      |     |      |     |     |   |   |   |   |   |  |
| 10:  |    |     |     |              |      |     |      |     |      |     |     |   |   |   |   |   |  |
| 20:  |    |     |     |              |      |     |      |     |      |     |     |   |   |   |   |   |  |
| 30:  |    |     |     |              |      |     |      |     |      |     |     |   |   |   |   |   |  |
| 40:  |    |     |     |              |      |     |      |     |      |     |     |   |   |   |   |   |  |
| 50:  |    |     |     |              |      |     |      |     |      |     |     |   |   |   |   |   |  |
| 60:  |    |     |     |              |      |     |      |     |      |     |     |   |   |   |   |   |  |
| 70:  |    |     |     |              |      |     |      |     |      |     |     |   |   |   |   |   |  |
| pi@r | as | ber | rry | <b>pi</b> :• | - \$ |     |      |     |      |     |     |   |   |   |   |   |  |
|      |    |     |     |              |      |     |      |     |      |     |     |   |   |   |   |   |  |
|      |    |     |     |              |      |     |      |     |      |     |     |   |   |   |   |   |  |

Type "sudo i2cdetect –y 1" and press Enter.

If the secondary device is connected to the I2C bus, the secondary bus address will be displayed.

## CULTIVATION SYSTEM DEVELOPMENT PH.4 COURSE **2. APPENDIX**

Issue Date: First edition published 1<sup>st</sup> November 2021

Author: Dr. KAGA, Yoshitaka

Publishing company: Neo Career Promote CO., LTD.

Address: 5-1-11-202, Okusawa Setagaya-ku TOKYO 158-0083 JAPAN

Home Page: https://www.ncp-8.com/

Contact E-mail: info@ncp-8.com